## STEP 1

Log on to your PowerSchool Parent Portal Account.

If you forgot your username and password, please contact the school.

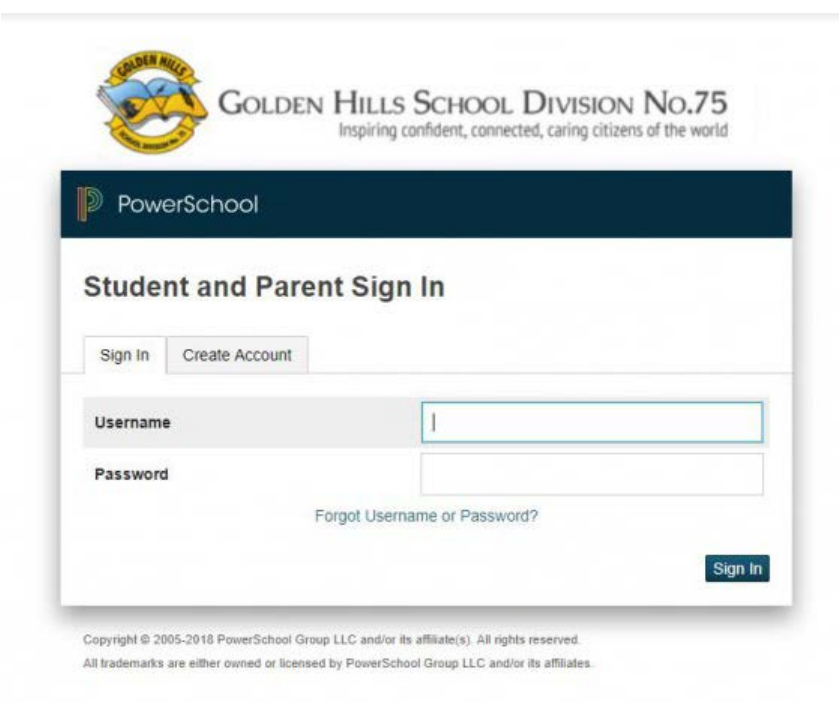

## **STEP 2**

Click on the School Engage icon on the bottom left.

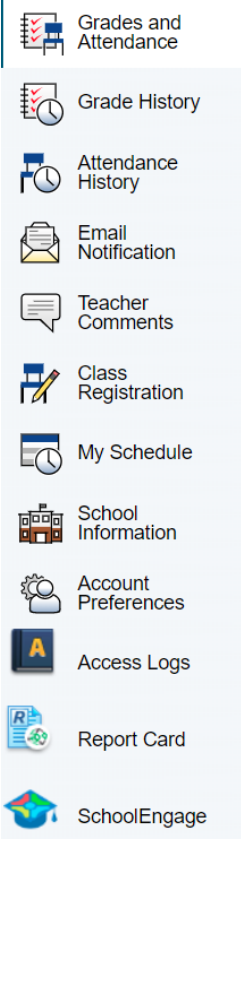

Navigation

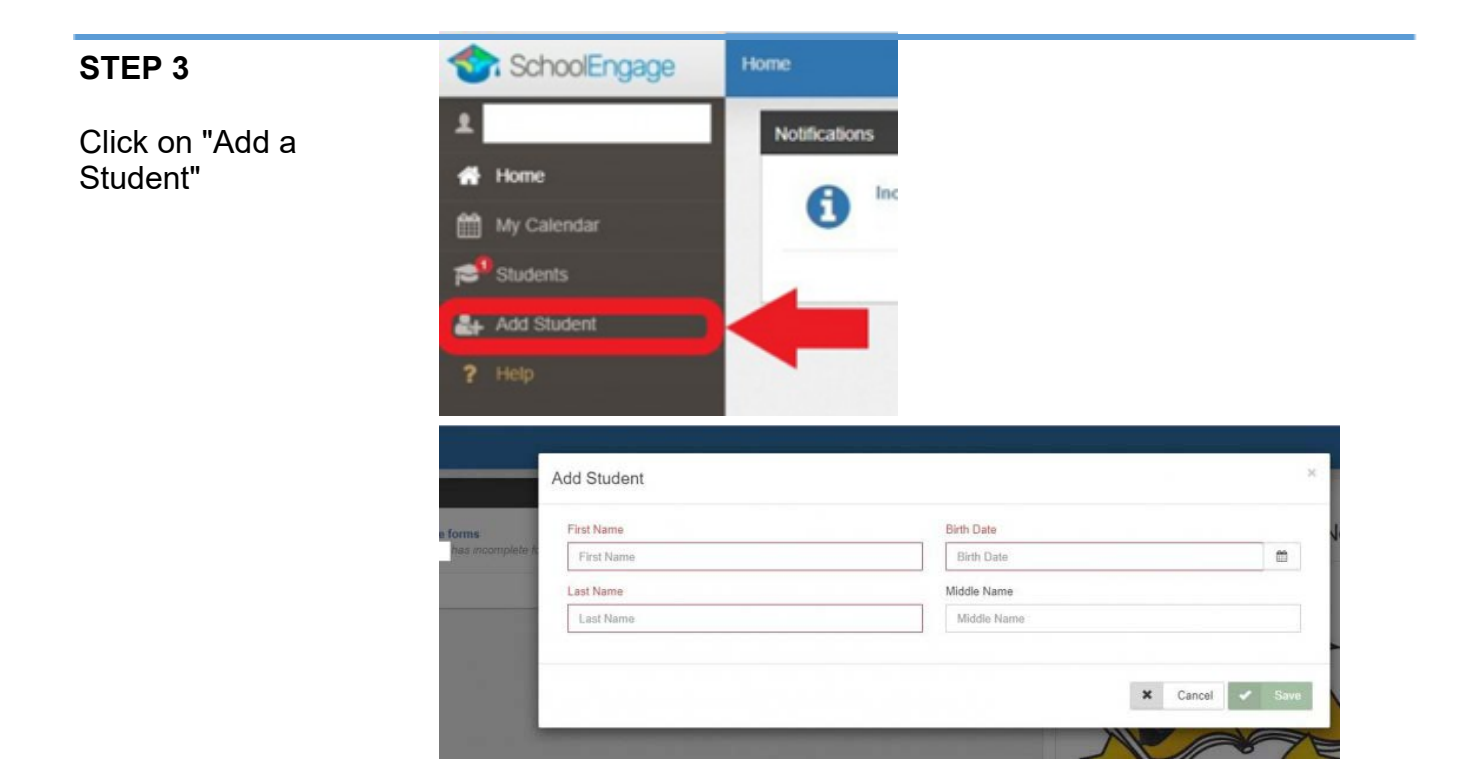

## STEP 4

Click on the new student you want to register, then New on the appropriate year registration form

Follow the instructions on the form and submit when completed.

| Forms                                                        | c - 2 |
|--------------------------------------------------------------|-------|
| > 2018-2019 Student Demographics Update   1 form             |       |
| > 2019-2020 Annual Student Information Verification   1 form |       |
| > 2019-2020 Student Registration Form                        | + New |
| > 2020-2021 Student Registration Form                        | + New |